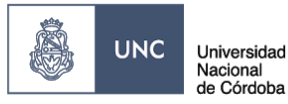

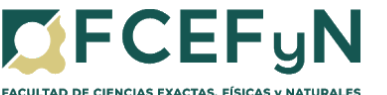

### <u>"SOLICITUD DE PAGO A PROVEEDORES" MEDIANTE EXPEDIENTE</u> <u>ELECTRÓNICO EN SISTEMA GDE.</u>

# DESCRIPCIÓN DEL TRÂMITE Comprende los pagos de contrataciones de bienes y servicios cuyos trámites se realizan integramente en una misma dependencia. INICIO DEL TRÂMITE El proceso inicia cuando el Responsable del Centro de Vinculación/Instituto solicita al Área Ejecutora de pagos, el pago al proveedor, acompañando comprobantes y el Formulario de Solicitud de Pago. ÁREAS INTERVINIENTES (pueden variar de acuerdo al proceso interno de la Dependencia) • Responsable del Centro de Vinculación / Institutos • Mesa de Entradas • Área Ejecutora de Pagos

Archivo

### **RESUMEN ETAPAS DEL TRÁMITE:**

**ETAPA 1-**El Responsable del Centro de Vinculación/Instituto envía Nota Solicitud de pago al proveedor, a Mesa de Entrada.

**ETAPA 2-** Mesa de Entrada genera carátula de Expediente, vincula la nota solicitud de pago al proveedor, comunica y <u>realiza el pase</u> al causante.

**ETAPA 3-** El Centro de Vinculación/Instituto adjunta comprobantes y Formulario de Solicitud de Pago al Expediente y <u>realiza pase</u> al área ejecutora de pago que corresponda.

**ETAPA 4-** El Área Ejecutora de pagos procede a dar cumplimiento al pago solicitado y <u>realiza pase</u> del Expediente al Archivo de la Facultad de Ciencias, Exactas, Físicas y Naturales.

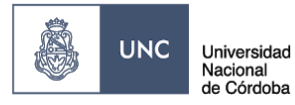

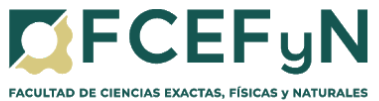

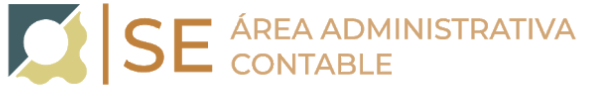

### <u>ÍNDICE</u>

| ETAPA 1- El Responsable del Centro de Vinculación/Instituto envía Nota<br>Solicitud de pago al proveedor a Mesa de Entrada                                              | 3                 |
|----------------------------------------------------------------------------------------------------|-------------------|
| 1.1 Ingresar a GDE:                                                                                                    | 3                 |
| 1.2 Generar Nota GDE                                                                                                    | 3                 |
| 1.2.1 - Seleccionar la Aplicación CCOO (Comunicaciones Oficiales)                                                                                                    | 3                 |
| 1.2.2 - Inicio de Documento                                                                                                    | 4                 |
| 1.2.3 - Hacer clic en la lupa y seleccionar "Nota"                                                                                                    | 4                 |
| 1.2.4 - Seleccionar el botón de "Producirlo yo mismo"                                                                                                    | 5                 |
| 1.2.5 - El usuario productor ingresa la "Referencia" y el texto que va a con el documento.                                                                              | tener<br>5        |
| 1.2.6 - Seleccionar "Destinatarios" en la barra de opciones a la izquierda                                                                                              | 7                 |
| 1.2.7 - Firma del Documento                                                                                                    | 7                 |
| ETAPA 2- Mesa de Entrada genera carátula de Expediente, vincula la nota<br>solicitud de pago al proveedor, comunica y realiza el pase al causante                       | 8                 |
| ETAPA 3- El Centro de Vinculación/Instituto adjunta comprobantes y Formul<br>de Solicitud de Pago al Expediente y realiza pase al área ejecutora de pago<br>corresponda | lario<br>que<br>8 |
| 3.1 Generar Documentos Oficiales para su posterior vinculación:                                                                                                    | 9                 |
| 3.1.1 - GEDO de Factura (FACTU)                                                                                                    | 9                 |
| 3.1.2 GEDO de Formulario de Solicitud de Pago (IFGRA):                                                                                                    | 11                |
| 3.2 Vincular Documentos Oficiales:                                                                                                    | 14                |
| 3.3 Realizar Pase:                                                                                                    | 16                |

ETAPA 4- El Área Ejecutora de pagos procede a dar cumplimiento al pago solicitado y realiza pase del Expediente al Archivo de la Facultad de Ciencias, Exactas, Físicas y Naturales. 19

| 4.1 Vincula al expediente los siguientes documentos oficiales (GEDOS): | 19 |
|------------------------------------------------------------------------|----|
| 4.2 Finaliza la Gestión del Documento                                  | 19 |

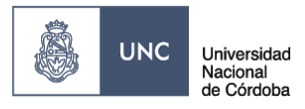

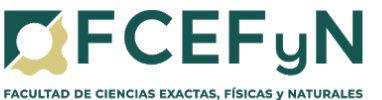

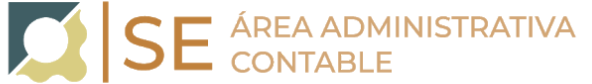

### **INSTRUCTIVO:**

# **ETAPA 1-** El Responsable del Centro de Vinculación/Instituto envía Nota Solicitud de pago al proveedor a Mesa de Entrada

### 1.1 Ingresar a GDE:

### Link:<u>https://www.unc.edu.ar/administracion-electronica/gestion-documental-elec</u> tronica

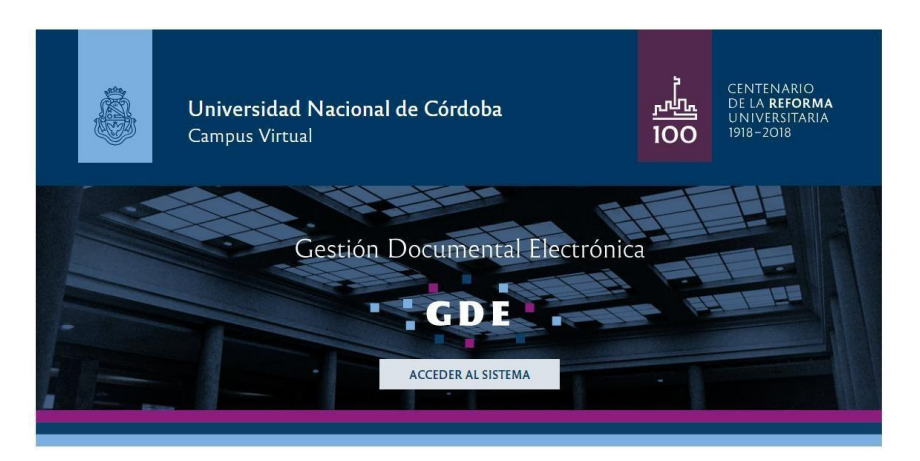

### 1.2 Generar Nota GDE

### 1.2.1 - Seleccionar la Aplicación CCOO (Comunicaciones Oficiales)

| ŝ          | 2               | Escrito       | orio Único      |                 |                  |           |               |                | 👤 SOLEC | MD.REGIS   | ØUNC.E            | DU.AR | 🛃 Salii<br>Luncedu |
|------------|-----------------|---------------|-----------------|-----------------|------------------|-----------|---------------|----------------|---------|------------|-------------------|-------|--------------------|
| Inicio     | Datos           | Personales Co | onfiguración N  | lotificación Co | onsulta Usuarios |           |               |                |         | _          |                   |       |                    |
| © T        | areas<br>Tareas | Buzón Grupel  | Configuración o | ie buzones      |                  |           |               |                |         | Módu       | dulos U<br>Alerta | Aviso | Ir                 |
|            |                 |               | 1               | areas Pendient  | 15               |           | Promedio de 1 | Tareas en dias |         | le<br>GEDO | 0                 | 424   |                    |
|            | listema         | Total         | < 15 días       | < 30 días       | <= 60 dias       | ≻ 60 días | <= 60 días    | ≻ 60 dias      | Acción  | 0000       | 0                 | 0     | ÷.                 |
|            | 0000            | 42            | 0               | 0               | 1                | 41        | 43            | 278            | •       | EE         | 0                 | 0     | 1                  |
| _          | EE              | 20            | 20              | 0               | 0                | 0         | 6             | 0              | •       | -          |                   |       | ·                  |
|            | GEDO            | 82            | 5               | 2               | 2                | 73        | 17            | 257            | •       |            |                   |       |                    |
| <b>O</b> N | tis Super       | visados       |                 |                 |                  |           |               |                |         |            |                   |       |                    |

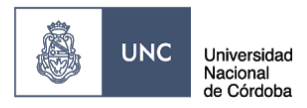

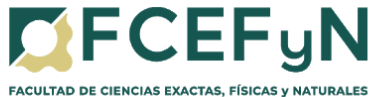

### 1.2.2 - Inicio de Documento

Para iniciar un documento se debe presionar el botón "Inicio de Documento".

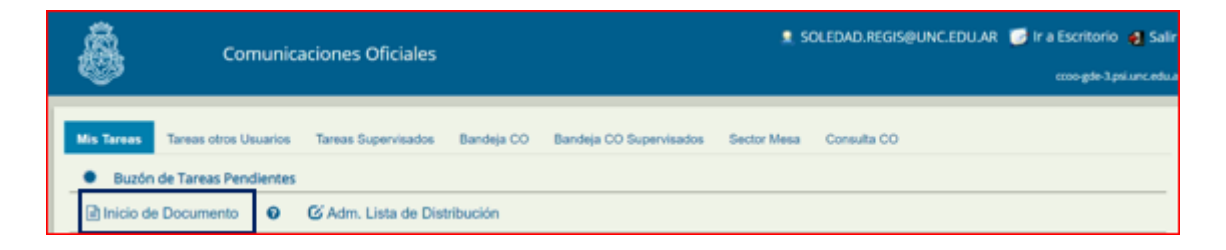

El módulo muestra la siguiente pantalla:

| Iniciar Producción de Docu                              | mento                                      |          |                         | ×               |  |  |  |  |
|---------------------------------------------------------|--------------------------------------------|----------|-------------------------|-----------------|--|--|--|--|
| Tipo de documento                                       |                                            |          |                         |                 |  |  |  |  |
| Documento<br>Electrónico                                | NOTA Q Descripción del tipo de documento   |          |                         |                 |  |  |  |  |
|                                                         | Buscar                                     |          |                         |                 |  |  |  |  |
| Tarea de Producción                                     | Nombre                                     | Acrónimo | Descripción             | Caracteristicas |  |  |  |  |
| Tarea de Producción                                     | <ul> <li>Comunicaciones</li> </ul>         |          |                         |                 |  |  |  |  |
| Mensaie para el Prod                                    | Nota de Firma Conjun                       | NFC      | Nota de Firma Conjunta  | 🗈 🚭             |  |  |  |  |
| mensaje para er riou                                    | Nota Rectoral                              | NOR      | Nota Rectoral           | D B 🧷           |  |  |  |  |
| Usuario Productor de                                    | Nota Rectoral de Fir                       | NORFC    | Nota Rectoral de Firma  | 🗈 🖻 🧷 🖶         |  |  |  |  |
|                                                         | Nota Secretario Gene                       | NOSG     | Nota Secretario General | D B 🧷           |  |  |  |  |
|                                                         | Nota                                       | NOTA     | Nota                    |                 |  |  |  |  |
| Archivos de Dato                                        | <ul> <li>Inf; Prov; Dictámentes</li> </ul> |          |                         |                 |  |  |  |  |
|                                                         | Nota Firma Ológrafa                        | NFOC     | Nota Firma Ológrafa Co  |                 |  |  |  |  |
| 🗆 Quiero recibir un aviso cuando el documento se tirme. |                                            |          |                         |                 |  |  |  |  |
| Quiero enviar un correo                                 | electrónico al receptor de la ta           | area.    |                         |                 |  |  |  |  |

### 1.2.3 - Hacer clic en la lupa y seleccionar "Nota"

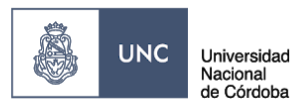

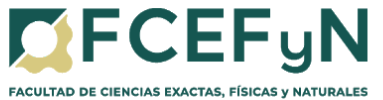

### 1.2.4 - Seleccionar el botón de "Producirlo yo mismo"

| Iniciar Producción de Documento                                                                                                    | ×                                              |
|----------------------------------------------------------------------------------------------------|------------------------------------------------|
| - Tipo de documento                                                                                                    |                                                |
| Documento NOTA Q<br>Electrónico                                                                                                    | Descripción del tipo de documento<br>Nota<br>D |
| — Tarea de Producción —                                                                                                    |                                                |
| Mensaje para el Productor del documento                                                                                                    |                                                |
| Usuario Productor del Documento                                                                                                    |                                                |
| Archivos de<br>Trabajo Datos Propios del Cocumento                                                                                            | Producirlo yo mismo Cancelar                   |
| <ul> <li>Quiero recibir un aviso cuando el documento se firme.</li> <li>Quiero enviar un correo electrónico al receptor de la tare</li> </ul> | a.                                             |

## 1.2.5 - El usuario productor ingresa la "Referencia" y el texto que va a contener el documento.

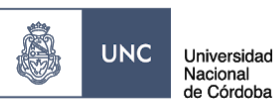

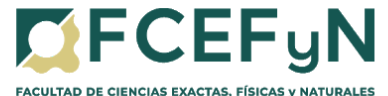

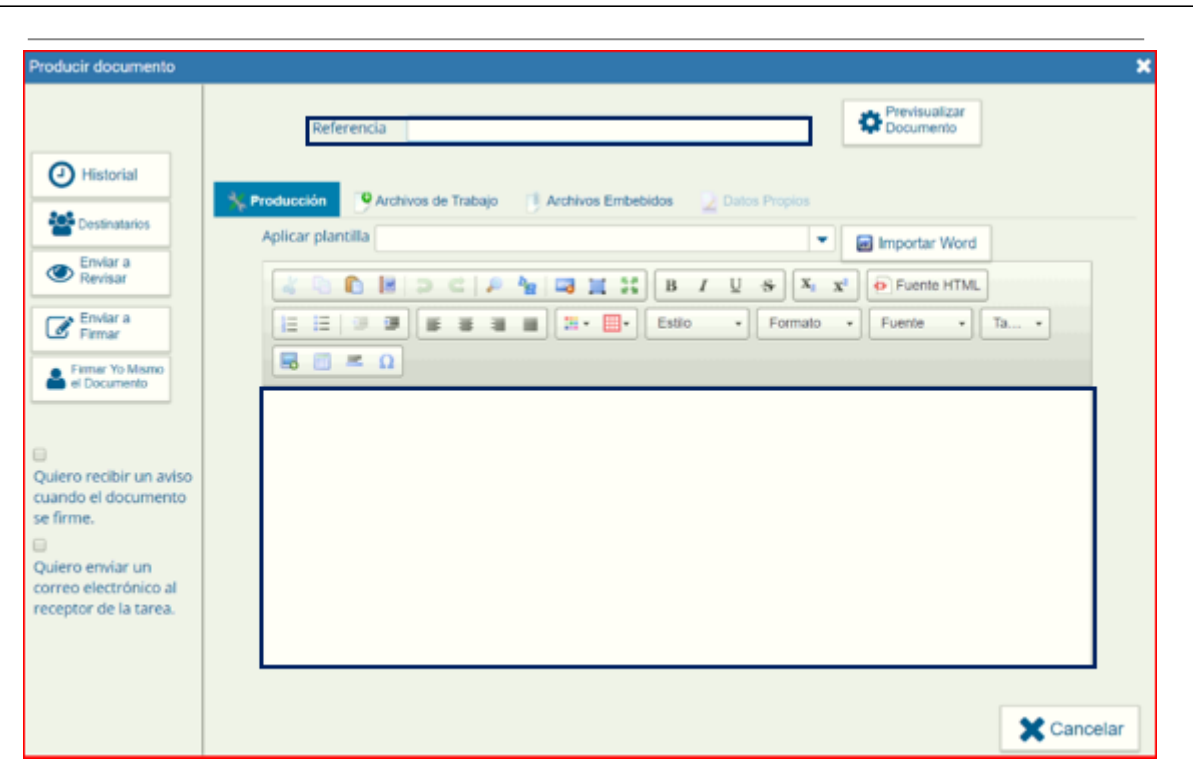

Completar como se muestra a continuación:

### **REFERENCIA: "SOLICITUD DE PAGO A PROVEEDOR"**

### **PRODUCCIÓN:**

Sugerencia de Texto a incluir en el cuerpo de la Nota para solicitar en el mismo acto caratulación del expediente e iniciar el pedido de pago:

Córdoba,...de...del 2020.

SE ÁREA ADMINISTRATIVA CONTABLE

Secretario de Extensión F.C.E.F. y N.- U.N.C <u>S / D</u>

> Ref.: C.V. / Instituto \_\_\_\_ s/ Pago a Proveedor \_\_\_\_.

De mi mayor consideración:

Por medio de la presente y como responsable del Centro de Vinculación / Instituto de \_\_\_\_\_\_, autorizo el pago al proveedor \_\_\_\_\_\_, correspondiente a la compra de \_\_\_\_\_\_. El mismo será afrontado con fondos propios del C.V. (o especificar qué fuente fondos se utilizarán para afrontar el gasto).

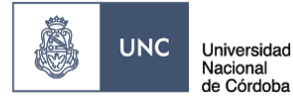

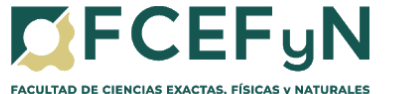

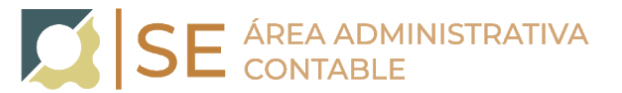

Por tal motivo solicito a Mesa de Entrada de inicio al proceso de caratulación del Expediente para luego adjuntar al presente, factura, formulario web y documentación necesaria para que se proceda con el pago solicitado.

Sin otro particular, lo saludo atentamente.

**<u>SUGERENCIA</u>**: escribir esta nota en un editor de texto (ej.: Word) y pegar luego el texto en el cuadro correspondiente a PRODUCCIÓN.

### 1.2.6 - Seleccionar "Destinatarios" en la barra de opciones a la izquierda

Seleccionar a: Isabel Lorenzato + Noelia Elizabeth Lombardo + María del Rosario Ortiz (Personal de Mesa de Entrada) y hacer clic en "ACEPTAR"

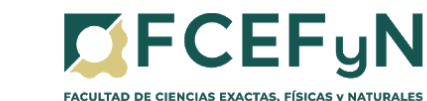

| roducir documento               |                                                    |   |                              |
|---------------------------------|----------------------------------------------------|---|------------------------------|
|                                 |                                                    |   | .s. Dravienalizar            |
|                                 | Definir Destinatarios                              |   |                              |
| Historial                       | Destinatario                                       | • | Nombre Lista de Distribución |
| tes Destinatarios               | Copia                                              | • |                              |
|                                 | Copia Oculta                                       | 0 |                              |
| Enviar a<br>Revisar             | Adm Lista de Distribución                          |   |                              |
| Enviar a                        |                                                    |   |                              |
| 🖉 Firmar                        | Para seleccionar un destinatario externo a la UNC. |   |                              |
| Firmar Yo Mismo<br>el Documento | Nota externa                                       |   |                              |
|                                 | Mensaje                                            |   |                              |
|                                 |                                                    |   |                              |
| ilero recibir un aviso          |                                                    |   |                              |
| ando el documento<br>firme.     |                                                    |   |                              |
| _                               |                                                    |   |                              |
| liero envíar un                 | Aceptar Cancelar                                   |   | Cargar                       |

### 1.2.7 - Firma del Documento

ð

UNC

Universidad Nacional de Córdoba

Hacer clic en "**Enviar a Firmar**", seleccionar el Responsable del Centro de Vinculación/ Instituto (quien deberá autorizar la nota con su firma).

En caso de que la persona que está iniciando el trámite sea el Responsable del Centro de Vinculación/ Instituto seleccionar **"Firmar Yo Mismo el Documento"** 

| Historial                       |                   |   |
|---------------------------------|-------------------|---|
| Destinatarios                   | Aplicar plantilla |   |
| Revisar                         | Enviar a Firmar   | × |
| Enviar a<br>Firmar              |                   |   |
| Eirmar Yo Mismo<br>el Documento | Aceptar Cancelar  |   |

Para proceder a la firma del documento presionar el botón "Firmar con Certificado".

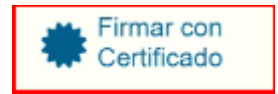

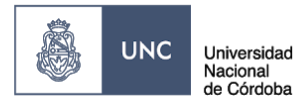

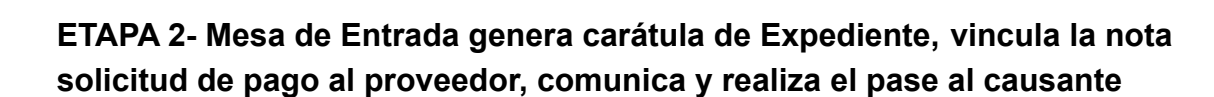

**OFCEF**yN

Genera la carátula, vincula la nota solicitud de pago al proveedor, comunica número de Expediente al Centro de Vinculación/Instituto solicitante.

| 4 | PV - Providencia         | ME#FCEFYN<br>ME-2020-00014169-UNC-   | Pase<br>Comunicación EX-2020- | 17/03/2020 11:54:30 | 11:54:30               |   | *        | ۹ |
|---|--------------------------|--------------------------------------|-------------------------------|---------------------|------------------------|---|----------|---|
| 3 | ME - Memo                | ME#FCEFYN                            | 0001416                       | 17/03/2020 11:54:18 | 11:54:18               |   | *        | ۹ |
| 2 | NO - Nota                | NO-2020-00013932-UNC-<br>CVET#FCEFYN | Contrato GARDINI              | 17/03/2020 11:51:42 | 17/03/2020<br>09:37:02 | Ē | <u>*</u> | ۹ |
| 1 | PV - Carátula Expediente | PV-2020-00014166-UNC-<br>ME#FCEFYN   | Carátula                      | 17/03/2020 11:51:15 | 17/03/2020<br>11:51:03 |   | Ł        | ۹ |

Realiza pase del Expediente al Centro de Vinculación/Instituto solicitante a fin de vincular la documentación correspondiente.

| Referencia: Pase electrónico de EX-2020-00014165UNC-ME#FCEFYN                                                                                                    |
|----------------------------------------------------------------------------------------------------|
| Motivo: Pase al CVET a fin de incorporar la documentación correspondiente y transferir a<br>Secretaría de Extensión                                                                           |
| • Se envió una comunicación a: Manie indere BUE (BEER), Agender Michelini, se vinculará a la brevedad.                                                                                        |
|                                                                                                    |
| Digitally signed by GDE UNC<br>DN: cm=GDE UNC, cmAR, o=Universidad Nacional de Cordoba, ou=Prosecretaria de Informatica,<br>serialNumber=CUIT 30546670623<br>Date: 2020.03.17 11:54.35 -03700 |
| Indici forcemento<br>Administrativo<br>Mesa de Entradas Facultad de Ciencias Exactas, Físicas y Naturales<br>Universidad Nacional de Córdoba                                                  |

ETAPA 3- El Centro de Vinculación/Instituto adjunta comprobantes y Formulario de Solicitud de Pago al Expediente y realiza pase al área ejecutora de pago que corresponda

Recibido el Expediente, el Centro de Vinculación/Instituto deberá adjuntar :

- a) Factura
- b) Formulario de Solicitud de pago

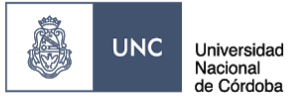

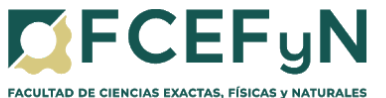

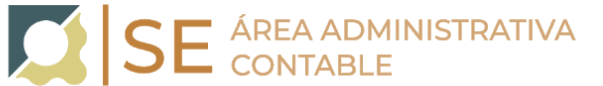

c) - En caso de corresponder, Resolución u otra Documentación requerida

Tanto el archivo del Formulario como el de la Factura, deberán contener en su nombre el nombre del Proveedor y adjuntarse en formato "pdf" Ejemplo: Arbol SA- Factura B-1-125 Arbol SA- Formulario - Factura B-1-125

### 3.1 Generar Documentos Oficiales para su posterior vinculación:

Para adjuntar la Factura y Formulario al Expediente deberá, ir al Escritorio: seleccionar la aplicación GEDO (Generador Electrónico de Documentos Oficiales), y hacer un GEDO por cada Archivo:

### 3.1.1 GEDO de Factura (FACTU)

| Tareas Pendientes |       |           |           |            |           | Promedio de | Tareas en días |        |
|-------------------|-------|-----------|-----------|------------|-----------|-------------|----------------|--------|
| Sistema           | Total | < 15 días | < 30 días | <= 60 días | > 60 días | <= 60 días  | > 60 días      | Acción |
| CCOO              | 44    | 2         | 0         | 1          | 41        | 14          | 278            | •      |
| EE                | 20    | 20        | 0         | 0          | 0         | 6           | 0              | •      |
| GEDO              | 84    | 7         | 2         | 2          | 73        | 13          | 257            | •      |

|            | Generado              | or Electrónico de I | Document  | os Oficial | es          |
|------------|-----------------------|---------------------|-----------|------------|-------------|
| Mis Tareas | Tareas otros Usuarios | Tareas Supervisados | Consultas | Plantillas | Porta Firma |
| Buzón      | de Tareas Pendientes  |                     |           |            |             |

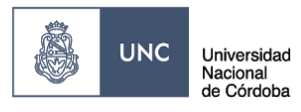

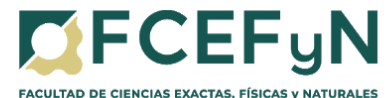

| Iniciar Producción de Docu                                                                                                    | mento                                                    |                   |                | ×                |  |  |
|----------------------------------------------------------------------------------------------------|----------------------------------------------------------|-------------------|----------------|------------------|--|--|
| Tipo de documento                                                                                                    |                                                          |                   |                |                  |  |  |
| Documento     EACTU     Descripción del tipo de documento       Electrónico     Búsqueda Tipo Documento                                         |                                                          |                   |                |                  |  |  |
|                                                                                                    | Buscar                                                   |                   |                |                  |  |  |
| Tarea de Producción                                                                                                    | Nombre                                                   | Acrónimo          | Descripción    | Características  |  |  |
| Mensaje para el Prod                                                                                                    | <ul> <li>Documentación Finan</li> <li>Factura</li> </ul> | FACTU             | Factura        | D                |  |  |
| Usuario Productor de                                                                                                    | el Documento                                             |                   |                | )                |  |  |
| Archivos de<br>Trabajo Documento Documento Cenviar a<br>Producir Producirlo<br>yo mismo Cancelar                                                |                                                          |                   |                |                  |  |  |
| <ul> <li>Quiero recibir un aviso cuando el documento se firme.</li> <li>Quiero enviar un correo electrónico al receptor de la tarea.</li> </ul> |                                                          |                   |                |                  |  |  |
| NOTA: Al momento                                                                                                    | de confeccionar u                                        | n GEDO del tino i | importado como | Eactura (EACTUI) |  |  |

**NOTA:** Al momento de confeccionar un GEDO del tipo importado como Factura [FACTU], el sistema resalta un mensaje de error o de que no se encuentra el documento importado, esto se debe a que el documento original que se está intentando convertir en un GEDO se encuentra protegido contra escritura.

Para evitar este error deberá guardar nuevamente el documento original de la factura modificando algún dato del nombre del archivo, y confeccionar el GEDO Factura [FACTU] con este último documento.

En caso de ser necesaria la vinculación de otros tipos de comprobantes, podrán confeccionar el GEDO usando los siguientes documentos:

| Ticket                                    | GEDO<br>Factura [FACTU]       |
|-------------------------------------------|-------------------------------|
| Nota de débito (en caso que corresponda)  | GEDO<br>Nota de Débito [NDB]  |
| Nota de crédito (en caso que corresponda) | GEDO<br>Nota de Crédito [NCR] |
| Remito (únicamente si es pago de bienes)  | GEDO<br>Remito [REMIT]        |

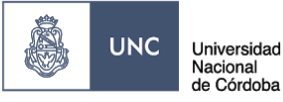

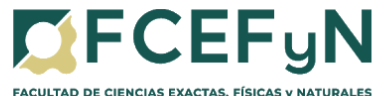

Finalizada la tarea de producción el usuario puede:

"Enviar a Firmar": se debe ingresar el nombre del usuario firmante en el campo correspondiente, tildando previamente las opciones:

SE ÁREA ADMINISTRATIVA CONTABLE

- Quiero recibir un aviso cuando el documento se firme.
- Quiero enviar un correo electrónico al receptor de la tarea.

Esta tarea aparecerá en el "Buzón de tareas pendientes" del destinatario, señalada como "Firmar documento".Para la "Búsqueda de Documentos" firmados por otro usuario ver filtros de búsqueda en el punto <u>3.2 Vinculación de Documentos Oficiales</u>.

**"Firmar yo mismo el documento"**: el sistema guía al usuario para continuar con la tarea de firma del documento, y finaliza al presionar el botón Firmar con Certificado.

| Producir documento                                                 |                                                                              | 8 |
|--------------------------------------------------------------------|------------------------------------------------------------------------------|---|
|                                                                    | Referencia Arbol SA- Factura 8-1-125                                         |   |
| Historial<br>Enviar a Revisar                                      | Producción Propios                                                           |   |
| Firmar Yo Mismo                                                    | No se ha seleccionado ningún archivo aún                                     |   |
| el Documento                                                       | Incorporar     Actuación GDE     No se ha seleccionado ninguna actuación aún |   |
| Quiero recibir un aviso<br>cuando el documento<br>se firme.        |                                                                              |   |
| Quiero enviar un<br>correo electrónico al<br>receptor de la tarea. | Cancelar                                                                     |   |

Para proceder a la firma del documento presionar el botón "Firmar con Certificado".

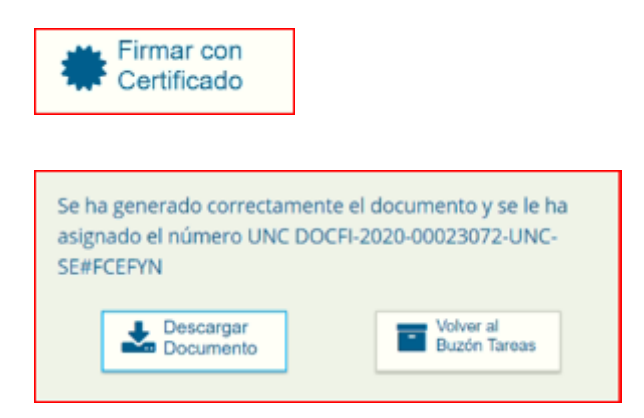

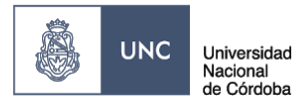

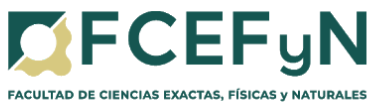

### 3.1.2 GEDO de Formulario de Solicitud de Pago (IFGRA):

|         |       | Promedio de | Tareas en dias |            |           |            |           |        |
|---------|-------|-------------|----------------|------------|-----------|------------|-----------|--------|
| Sistema | Total | < 15 días   | < 30 días      | <= 60 días | > 60 días | <= 60 días | > 60 días | Acción |
| CC00    | 44    | 2           | 0              | 1          | 41        | 14         | 278       | •      |
| EE      | 20    | 20          | 0              | 0          | 0         | 6          | 0         | •      |
| GEDO    | 84    | 7           | 2              | 2          | 73        | 13         | 257       | •      |

| Ô                                            | Generador Electrónico de Documentos Oficiales      |                     |           |            |             |  |  |  |  |
|----------------------------------------------|----------------------------------------------------|---------------------|-----------|------------|-------------|--|--|--|--|
| Mis Tareas                                   | Tareas otros Usuarios                              | Tareas Supervisados | Consultas | Plantillas | Porta Firma |  |  |  |  |
| <ul> <li>Buzón</li> <li>Inicio de</li> </ul> | Buzón de Tareas Pendientes     Inicio de Documento |                     |           |            |             |  |  |  |  |

| Iniciar Producción de Docun                    | nento                                      |             |                           | 3               |
|------------------------------------------------|--------------------------------------------|-------------|---------------------------|-----------------|
| Tipo de documento                              |                                            |             |                           |                 |
| Documento                                      | IFGRA Q                                    | Descripción | del tipo de documento     |                 |
| Electrónico                                    | Búsqueda Tipo Documento                    |             |                           |                 |
|                                                | Buscar                                     |             |                           |                 |
| Tarea de Producción                            | Nombre                                     | Acrónimo    | Descripción               | Características |
| rarea de Producción                            | <ul> <li>Acta</li> </ul>                   |             |                           |                 |
| Mensaie para el Produ                          | testi fgra                                 | TSTIG       | testi fgra                | 1D              |
| mensaje para er Prout                          | <ul> <li>Acto Administrativo</li> </ul>    |             |                           |                 |
| Usuario Productor del                          | DOCUMENTO IFGRA<br>RESE                    | IFPSI       | DOCUMENTO IFGRA<br>RESERV | 1) 🖹 💌 🖥        |
|                                                | <ul> <li>Inf; Prov; Dictámentes</li> </ul> |             |                           |                 |
| Archivos de                                    | Informe Gráfico                            | IFGRA       | Informe Gráfico           | D               |
| <b>b</b> Trabajo                               | <                                          |             |                           |                 |
|                                                |                                            |             |                           |                 |
| <ul> <li>Quiero recibir un aviso cu</li> </ul> | ando el documento se firme.                |             |                           |                 |
| Quiero enviar un correo e                      | lectrónico al receptor de la ta            | rea.        |                           |                 |

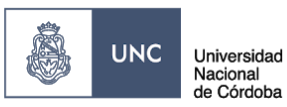

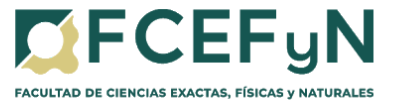

| Producir documento                                                 |               |                                                           |                            | ×          |
|--------------------------------------------------------------------|---------------|-----------------------------------------------------------|----------------------------|------------|
|                                                                    | Referencia    | Arbol SA- Formulario - Factura B-1-125                    | Previsualizar<br>Documento |            |
| Historial                                                          | Y Producción  | hivos de Trabajo 🛛 🕴 Archivos Embebidos 🛛 👱 Datos Propios |                            |            |
| Enviar a<br>Revisar                                                | Seleccionar   |                                                           |                            |            |
| Enviar a<br>Firmar                                                 | Archivo       | No se ha seleccionado ningún archivo aún                  |                            |            |
| Firmar Yo Mismo<br>el Documento                                    | Actuación GDE | No se ha seleccionado ninguna actuación aún               |                            |            |
| Quiero recibir un aviso                                            |               |                                                           |                            |            |
| cuando el documento<br>se firme.                                   |               |                                                           |                            |            |
| Quiero enviar un<br>correo electrónico al<br>receptor de la tarea. |               |                                                           |                            | X Cancelar |

Para proceder a la firma del documento presionar el botón "Firmar con Certificado".

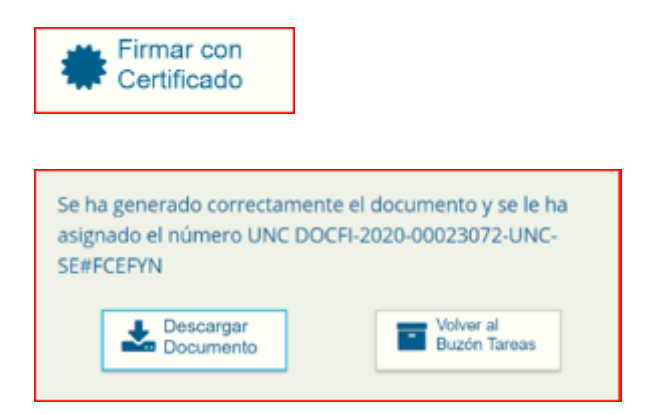

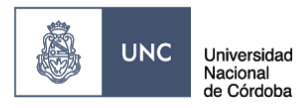

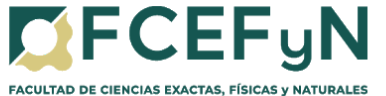

### 3.2 Vincular Documentos Oficiales:

Para hacer la vinculación de estos GEDOS al Expediente deberá, ir al Escritorio: seleccionar la aplicación EE (Expediente Electrónico):

| Mis Tareas | Buzón Grupal | Configuración de | Configuración de buzones |            |             |                |           |        |  |  |  |  |  |
|------------|--------------|------------------|--------------------------|------------|-------------|----------------|-----------|--------|--|--|--|--|--|
|            |              | ۱                | areas Pendiente          |            | Promedio de | Tareas en días |           |        |  |  |  |  |  |
| Sistema    | Total        | < 15 días        | < 30 días                | <= 60 días | > 60 días   | <= 60 días     | > 60 días | Acción |  |  |  |  |  |
| EE         | 7            | 1                | 0                        | 0          | 6           | 1              | 176       | •      |  |  |  |  |  |
| CC00       | 5            | 0                | 0                        | 0          | 5           | 0              | 172       | •      |  |  |  |  |  |
| GEDO       | 18           | 3                | 0                        | 0          | 15          | 5              | 168       | •      |  |  |  |  |  |

Buzón Grupal: Buscar el Expediente y presionar "Adquirir"

| Buzón de   | Tareas B       | luzón Grupal    | Actividades  | Tareas Supervisados | Tareas Otros Usuarios | Tareas en Paralelo                | Consultas    |                  |                      |  |
|------------|----------------|-----------------|--------------|---------------------|-----------------------|-----------------------------------|--------------|------------------|----------------------|--|
| Tareas U   | Tareas Usuario |                 |              |                     |                       |                                   |              |                  |                      |  |
| 😧 Buz      | ón de Tare     | as Pendientes   |              |                     |                       |                                   |              |                  |                      |  |
| A Mos      | trar Filtros   |                 |              |                     |                       |                                   |              |                  |                      |  |
| « <        | 1 / 1          | > >>            |              |                     |                       |                                   |              |                  |                      |  |
| Tarea/     | Estado         | Fecha Últ. Mo   | odif. Códig  | o Expediente        | Código Trár           | Descripción de<br>nite<br>trámite | el<br>Motivo | Usuario Anterior | Acción a<br>realizar |  |
| C Iniciaci | ón             | 2020-03-19 15:4 | 40:01 EX-201 | 19-00003695UNC-UNC  | UNIV0099              | 8 Adscripciones                   | Pase del E   | CAPA1            | 🔁 Adquirir           |  |

Buzón de Tareas: Buscar el Expediente y presionar "Ejecutar"

| Bu                               | zón de Tareas                                             | Buzón Grupal Acti   | ividades     | Tareas Supervisados             | Tareas Otros Usuarios | Tareas en Paralelo | Consultas            |        |          |  |  |
|----------------------------------|-----------------------------------------------------------|---------------------|--------------|---------------------------------|-----------------------|--------------------|----------------------|--------|----------|--|--|
| Та                               | reas Usuario                                              |                     |              |                                 |                       |                    |                      |        |          |  |  |
| 0                                | Buzón de Tareas Pendientes                                |                     |              |                                 |                       |                    |                      |        |          |  |  |
| <ul> <li>■</li> <li>≪</li> </ul> | Crear Nueva Solicitud Caratular Interno Caratular Externo |                     |              |                                 |                       |                    |                      |        |          |  |  |
| 2                                | 🕿 Tarea/Estado Fecha Últ. Modif. Código Expediente        |                     | Código Trámi | Descripción de<br>te<br>trámite | l<br>Motivo           | Usuario Anterior   | Acción a<br>realizar |        |          |  |  |
| $\bigcirc$                       | Tramitación                                               | 2020-04-21 15:39:01 | EX-2020-0    | 00000496UNC-UNC                 | CONT00001             | Contratos          |                      | CAPA60 | Ejecutar |  |  |

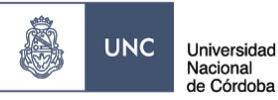

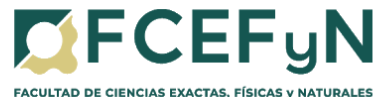

En el margen superior del Expediente hacer clic en Búsqueda de Documentos, esta opción permite buscar y vincular documentos ya firmados sin la necesidad de tomar nota del número de registro previamente.

| Expediente: EX-2020-00000496UNC-UNC |                    |                      |                          |                      |               |         |                     |       |                     |
|-------------------------------------|--------------------|----------------------|--------------------------|----------------------|---------------|---------|---------------------|-------|---------------------|
| Documentos                          | Documentos d       | e Trabajo Asociar Ex | pediente                 | Tramitación Conjunta | Fusión        | Histori | al de Pases Datos d | átula |                     |
|                                     | Buscar por:        | Tipo                 | Año                      | Número               | Ecosist       | ema     | Repartición         |       |                     |
|                                     | Número UNC         | Q                    |                          |                      | UNC           | •       |                     | ۹     | Nincular Documentos |
|                                     | Número<br>Especial | ۹                    |                          |                      | UNC           | •       |                     | ۹     |                     |
|                                     | 🕼 Subsana          | r Errores Materiales | C Iniciar Documento GEDO |                      | Notificar TAD |         | \$ Pago TAD Q Bús   |       | queda de Documentos |

Los filtros para realizar la búsqueda son:

- Fecha desde/hasta
- Generados por mí
- Generados por mi repartición
- Mostrar sólo los tipos de documentos activos
- Todos los documentos
- Tipo de documento
- Referencia

| Buscar por datos propios |                     |                    |                 |                |         |                 |          |            |
|--------------------------|---------------------|--------------------|-----------------|----------------|---------|-----------------|----------|------------|
| Datos de                 | búsqueda            |                    |                 |                |         |                 |          |            |
|                          | Fecha<br>desde      |                    | m               | Fecha<br>hasta |         |                 |          |            |
|                          | Generados por r     | ni O Generados j   | por mi repartio | ión            |         |                 |          |            |
|                          | □Mostrar sólo los t | ipos de documentos | activos         | □Todos los     | s docum | ientos          |          |            |
|                          | Tipo Documento      |                    | Q               |                |         |                 |          |            |
|                          | Referencia          |                    |                 |                |         |                 |          |            |
|                          |                     |                    |                 |                | Q Bu    | uscar Documento | 1        |            |
|                          |                     |                    |                 |                |         |                 |          |            |
| ≪ < 1                    | /1 > >              |                    |                 |                |         |                 |          |            |
| Tipo de Doci             | umento Número       | de Documento       | Referen         | ncia           | Fech    | a de Creación   | Acciones | 2          |
|                          |                     |                    |                 |                |         | Nincular Doc    | umento   | X Cancelar |

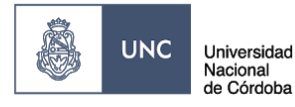

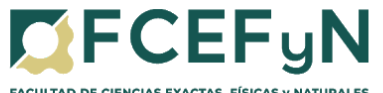

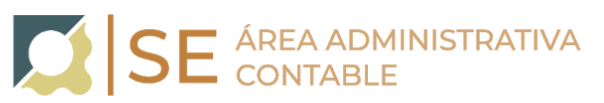

| Tipo de Documento | Número de Documento                       | Referencia                | Fecha de Creación   | Acciones |   |
|-------------------|-------------------------------------------|---------------------------|---------------------|----------|---|
| Informe Gráfico   | IF-2020-00016633-<br>UNC-SE#FCEFYN        | Arbol SA- Formulario      | 31/03/2020 11:39:32 | 0 🖻      | ٠ |
| Factura           | DOCFI-2020-<br>00016630-UNC-<br>SE#FCEFYN | Arbol SA- Factura B-1-125 | 31/03/2020 11:18:26 | 0        | * |

Presionar el botón Vincular Documento y automáticamente se vinculan al expediente.

### Nincular Documento

| 3.54            | r ain Pasa P Bastror I     | ana Z Banting Page Paratelo (B General Conta ) | Vitrar Experience a TAD     |                      |                        |         |        |     |
|-----------------|----------------------------|------------------------------------------------|-----------------------------|----------------------|------------------------|---------|--------|-----|
| lin Pa<br>Vitro |                            |                                                |                             |                      |                        |         |        |     |
|                 |                            |                                                |                             | 40                   | Descargar todos io     | s Docur | nentos | (co |
|                 |                            |                                                |                             | Total de documentos: | 50                     |         |        |     |
| 41              | PV - Providencia           | PV-2020-00029225-UNC-6E.#FCEFYN                | Pase                        | 03/03/2020 14:37:29  | 03/03/2020             | ø       |        | c   |
| 42              | NO - Nota                  | NO 2820-00016076-UNC-CVLBT#FCEPVN              | RENOVIACION CONTRATO LAGO   | 27/03/2020 11:21:40  | 27/03/2020<br>11:04:34 | Ø       | *      | c   |
| 43              | DOCPE - Constancia de CUIT | DOCPE-2020-00016082-UNC-CVLBT#FCEFYN           | LAGO - CONSTANCIA DE CUIT   | 27/03/2020 11:22:50  | 27/03/2020<br>11:15:04 | ۵       | ٠      | c   |
| 44              | IF - Declaración jurada    | IF-2020-00016085-UNC-CVLBT/IFCEFYN             | DD.JJ DE CARGOS - LAGO      | 27/03/2020 11:23:22  | 27/03/2020<br>11:17:03 | ۵       | *      | c   |
| 45              | PV - Providencia           | PV 2020-00016106-UNC-CVLBT#FCEFYN              | Pase                        | 27/03/2020 11:36:25  | 27/03/2020<br>11:36:25 | Ø       | ٠      | c   |
| 46              | PV - Providencia           | PV-2020-00016228-LINC-6E-#FCEF11N              | Pase                        | 27/03/2020 16:03:26  | 27/03/2020<br>16:03:26 | Ø       | *      | c   |
| 47              | IF - Informe               | IF-2020-00016316-UNC SERFCEPYN                 | INFORME PRESUPUESTARIO LAGO | 30/03/2020 09:09:12  | 35/03/2020<br>09:06:37 | ß       | ٠      | c   |
| 48              | PV - Providencia           | PV-2020-00016319-UNC-SE#FCEFYN                 | Pase                        | 36/03/2020 09:10:11  | 30/03/2020<br>09:10:11 | ø       | *      | c   |
| 49              | DOCFI - Factura            | DOCFI 2020-00016630 UNC SE#FCEFYN              | Arbol SA. Factura B 1-125   | 31/03/2020 13:46:44  | 31/03/2020<br>11:18:26 |         | ٠      | ٩   |
| 50              | IF - Informe Gráfico       | IF-2020-00014633-UNIC-SE-#FCEFYN               | Arbol SA- Formulario        | 31/03/2020 13:46:44  | 31/03/2020<br>11:39:32 |         | ٤      | ٩   |

### 3.3 Realizar Pase:

Al finalizar la vinculación de documentos deberá <u>realizar pase</u> del expediente al Área Ejecutora de Pago que corresponda, redactando en el <u>Motivo del pase</u>: "*Pase para procesar el pago solicitado.*"

Área Económica Financiera: AEF#FCEFYN

Unidad de Gestión Secretaría de Extensión: SE#FCEFYN

Unidad de Gestión Adm. Centros de Vinculación: UACV#FCEFYN

Unidad de Gestión LIADE: CVL#FCEFYN

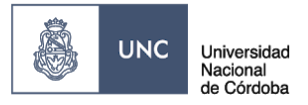

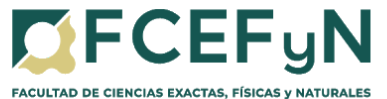

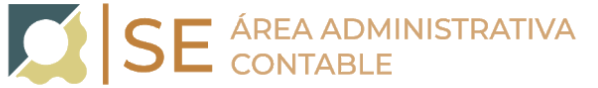

### Unidad de Gestión ISIT: CVLIS#FCEFYN

| Motivo:                                    | Formato Normal Fuente         | : ×: ×*   ]田 田   伊 伊   ■ ■ ■ ■  <br>• Tamaño • Tag• 《a* |
|--------------------------------------------|-------------------------------|---------------------------------------------------------|
|                                            |                               |                                                         |
|                                            |                               |                                                         |
|                                            |                               |                                                         |
|                                            |                               |                                                         |
| Estado:                                    | Tramitación                   |                                                         |
| o Usuario                                  |                               |                                                         |
|                                            | Repartición:                  | 1                                                       |
| <ul> <li>Sector</li> </ul>                 | Sector:                       | _                                                       |
|                                            | PVD Q                         |                                                         |
| <ul> <li>Mesa de la Repartición</li> </ul> | Q                             |                                                         |
|                                            | C Realizar Pase Realizar Pase | y Comunicar X Cancelar                                  |

Para comunicar oficialmente el pase del expediente a los destinatarios de esa Repartición deberá seleccionar la opción "<u>Realizar Pase y Comunicar</u>".

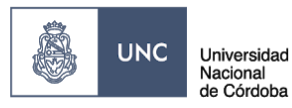

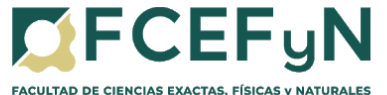

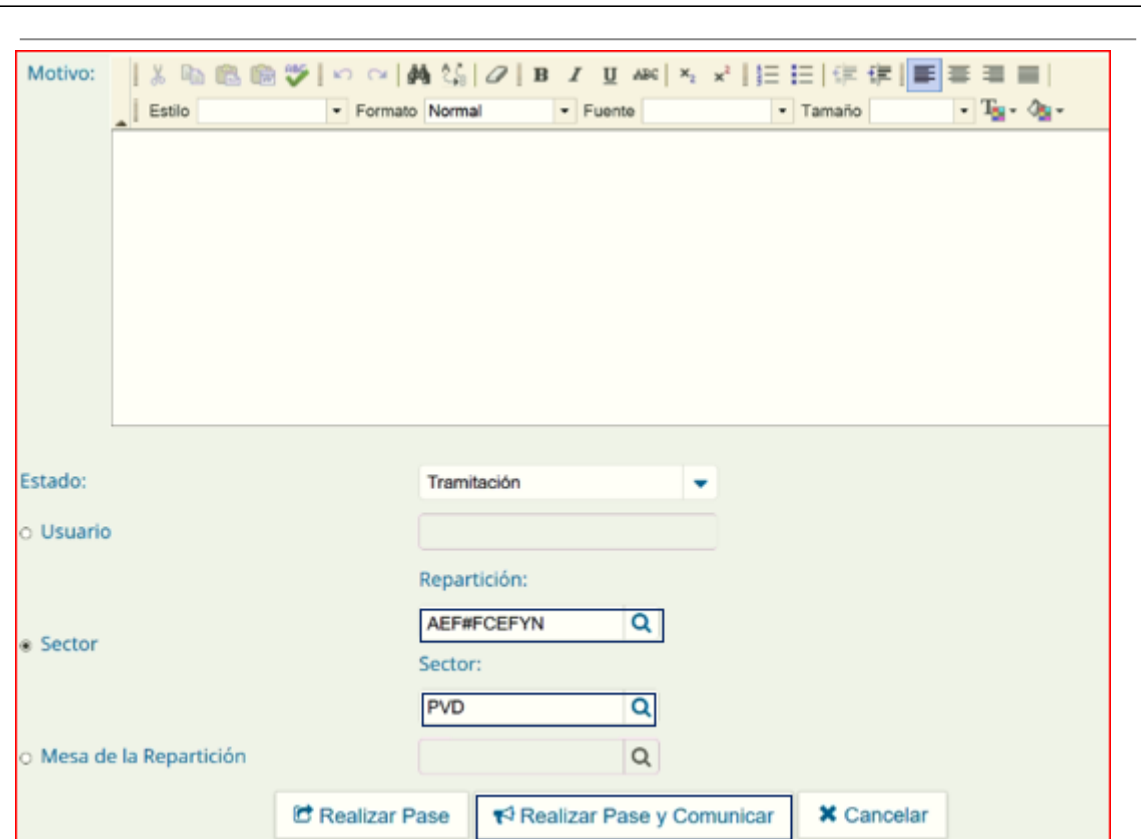

Se pueden indicar uno o más destinatarios y en copia, escribiendo nombre o apellido y seleccionando el mismo desde el menú desplegable.

- Oscar Enrique Viva y Cecilia Cecchetto (AEF#FCEFYN)
- Leandro Javier Larcher (SE#FCEFYN)
- Fernando Gabriel Reche (UACV#FCEFYN)
- Virginia Soledad Vallejo Bittar (CVL#FCEFYN)
- Gabriela Taborda (CVLIS#FCEFYN)

Independientemente del Área Ejecutora de los pagos se deberá comunicar al usuario WALTER BRAULIO CASTELLO <u>-walter.castello@unc.edu.ar</u> (Prosecretario de Vinculacion Tecnologica-Secretaría de Extension)

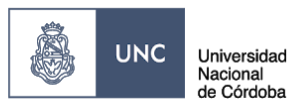

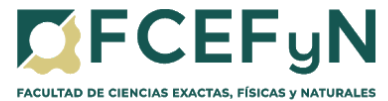

| Comunicar a                                  |                                                      |
|----------------------------------------------|------------------------------------------------------|
| Destinatario de comunicación:                | CECILIA ANDREA CECCHETTO 💥<br>Oscar Enrique VIVA 💥   |
| Copia:                                       |                                                      |
| Motivo:                                      | Comunicación: del estado del EX-2020-00016654UNC-ME# |
| Comunicación Oficial:                        |                                                      |
| Archivo Adjunto:                             |                                                      |
| Realizar Pase y Comunicar & Adjuntar Archivo | X Cancelar                                           |

**RECORDAR:** que el pase y comunicación debe realizarlo el Responsable del Centro de Vinculación/Instituto, quien solicito el pedido de pago al proveedor.

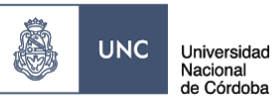

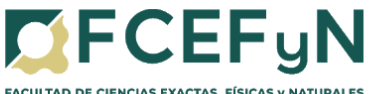

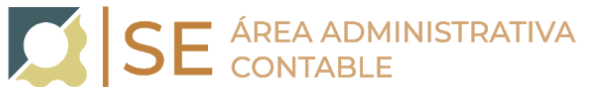

ETAPA 4- El Área Ejecutora de pagos procede a dar cumplimiento al pago solicitado y realiza pase del Expediente al Archivo de la Facultad de Ciencias, Exactas, Físicas y Naturales.

EL ÁREA EJECUTORA DE PAGOS: Procede a dar cumplimiento al pago solicitado, dejando asentado el mismo en el expediente.

### 4.1 Vincula al expediente los siguientes documentos oficiales (GEDOS):

| Orden de pago emitida en <u>Pilagá</u>                                                       | GEDO<br>Orden de Pago [ORPAG] |
|----------------------------------------------------------------------------------------------|-------------------------------|
| Informe detallando retenciones impositivas y/o de seguridad social (en caso que corresponda) | GEDO<br>Informe [IF]          |

### 4.2 Finaliza la Gestión del Documento

Finalizada la gestión del pago <u>realiza pase</u> del Expediente al Archivo de la Facultad de Ciencias, Exactas, Físicas y Naturales, en donde el mismo permanecerá disponible para su consulta permanente.

### Recordar que el pase a ARCHIVO debe realizarlo la autoridad competente.

### Repartición: ARCH#FCEFYN

### Sector: PVD

| Motivo: 🛛 🐰 📭 💼 📾        | 💝 🗠 🖂 🚧 🌿                        | B I U ABC         | ×₂ ײ    ]Ξ | 三 俳 俳 🎫    |
|--------------------------|----------------------------------|-------------------|------------|------------|
| Estilo                   | <ul> <li>Formato Norm</li> </ul> | Fuente            | -          | Tamaño     |
|                          |                                  |                   |            |            |
|                          |                                  |                   |            |            |
|                          |                                  |                   |            |            |
|                          |                                  |                   |            |            |
|                          |                                  |                   |            |            |
|                          |                                  |                   |            |            |
|                          |                                  |                   |            |            |
|                          |                                  |                   |            |            |
|                          |                                  |                   |            |            |
| Estado:                  | Tran                             | nitación          | -          |            |
| Usuario                  |                                  |                   |            |            |
|                          |                                  |                   |            |            |
|                          | Repa                             | rtición:          |            |            |
| e Sector                 | ARC                              | H#FCEFYN Q        |            |            |
| a sector                 | Secto                            | or:               |            |            |
|                          | PVD                              | Q                 |            |            |
| o Masa da la Departición |                                  | 0                 |            |            |
| o mesa de la Repartición |                                  | Q                 |            |            |
|                          | C Realizar Pase                  | Realizar Pase y 0 | Comunicar  | X Cancelar |
|                          |                                  | 11                |            |            |

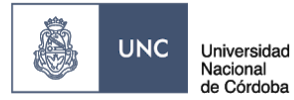

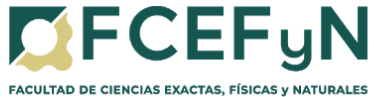

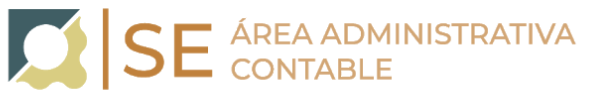

En caso de ser necesario volver a recuperar el expediente del Archivo consultar a <u>Mesa de Entrada</u> como proceder.

Para mayor información y acceso a otros instructivos consultar en:<u>https://www.unc.edu.ar/gestion-documental-electronica/tutoriales-y-manuales</u>